## BIOS アップデートガイド

アップデートする前にGPD Pocket のバッテリーの電力が50%以上であることを確認してください

- 最新のBIOSファイルを下記サイトからダウンロードします。 http://gpdjapan.com/download/
- 2 ダウンロードされた状態のファイルは、rar形式で圧縮されていますので、 対応したツールで解凍します。(解凍ツールは別途ご用意ください)
- 3 解凍したフォルダと中のファイルを全て、 GPD Pocket のローカルディスクに置きます。
- 4 フォルダ内にある、 [update\_win.bat] を管理者として実行します。

--> 管理者として実行とは?

- ・ [update\_win.bat] を選択した状態で右クリック
- ・表示されるポップアップメニューから、「管理者として実行」を選択

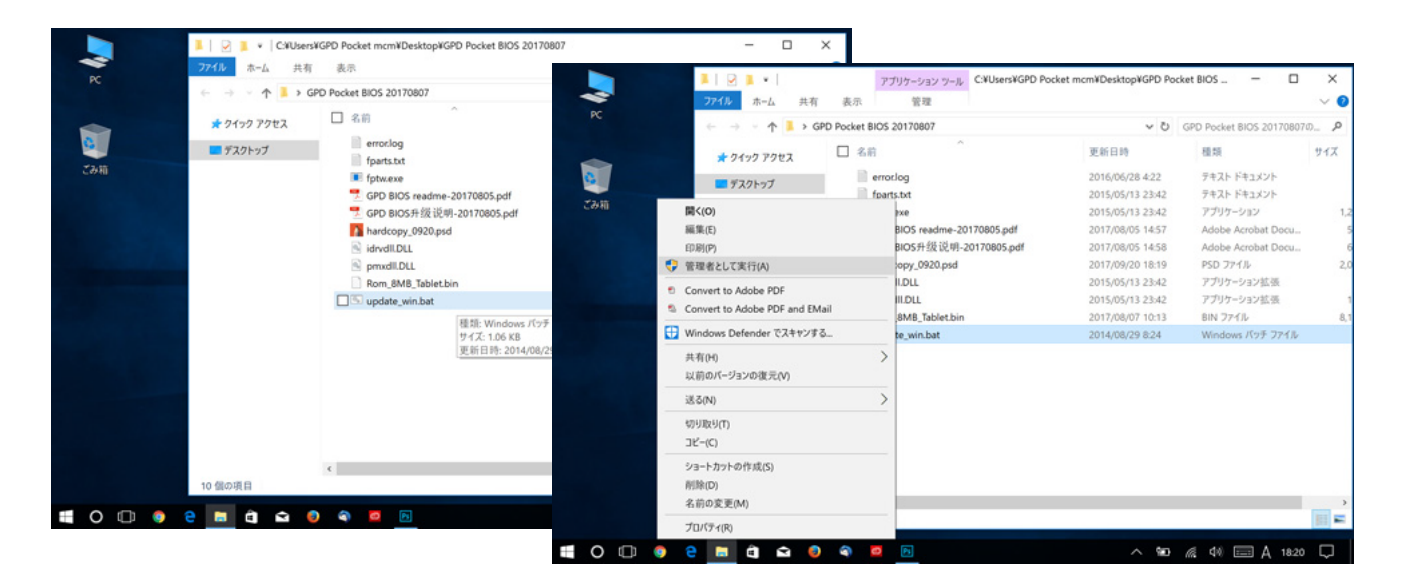

## 5 その後表示されるポップアップで「はい」を選択すると BIOSアップデートプログラムが実行されます。

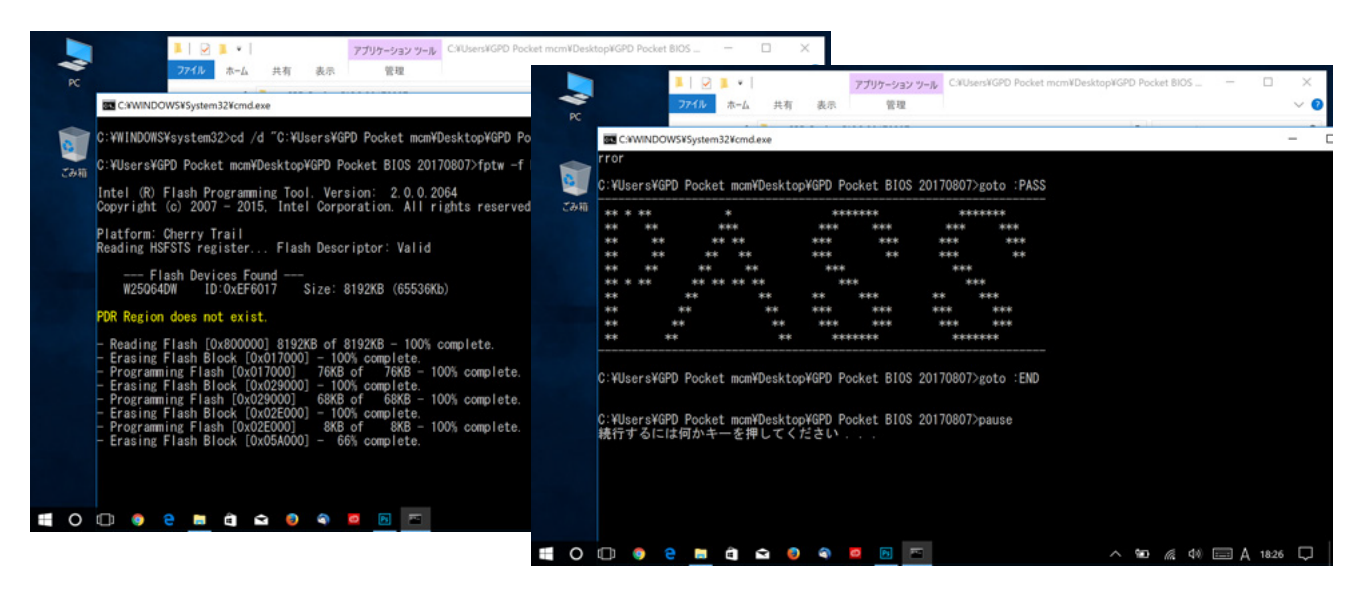

6 PASSプロンプトが表示されたら、任意のキーを押しウインドウを閉じます。 項目8へ進んでください。

## BIOS アップデートガイド (続き)

- 7 赤色の表示になった場合は、正しくアップデートが行われていませんので 再度、ダウンロードからやり直してください。
- 8 電源アダプターや充電器に接続している場合は、接続を外します。
- 9 GPD Pocket を再起動します。

注)
ここでの再起動は、本体電源キーの操作による再起動ではなく、
Windowsのスタートボタン→電源→再起動
を選択する手順にて
再起動を行ってください。

10 再起動後は黒い状態の画面が約1分続き、BIOSが自動的に2回再起動します。

注) この間は強制的に電源を切らないでください。

- 11 Windowsが立ち上がり、BIOSアップデートは終了です。
- 12 BIOS バージョンはWindowsのシステム情報で確認できます。

Windowsのスタートボタン→Windows管理ツール→システム情報

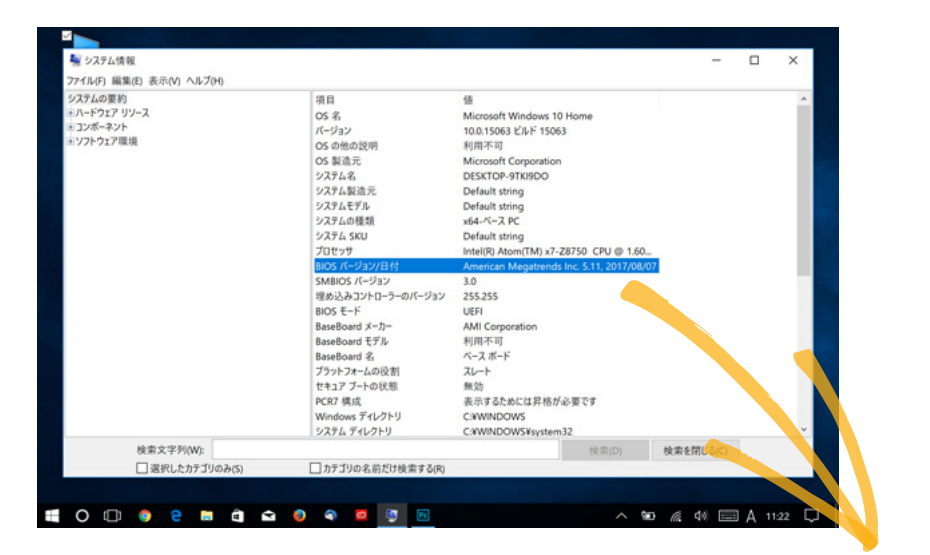

ここで表示される「BIOSバージョン/日付」値の項にある日付が バージョンに対応しています。

BIOS バージョン/日付

American Megatrends Inc. 5.11, 2017/08/07

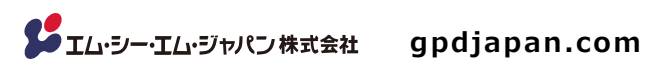

■記載内容は、予告無しに変更されることがあります。最新情報は webサイトでご確認ください。 ■記載の社名、およびロゴは、各社の商標または登録商標です。無断転載を禁じます。